# **TJM DESIGN**

## 【PC版】電子契約書(クラウドサイン)での契約締結のご案内 ※所要時間:10~20分で完了します

### メールを確認する

「CLOUD SIGN(クラウドサイン)」から、書類確認依頼のメールが届きます。 まずはメールを確認してください。

#### ※注意※

送り元のアドレスは、TJMデザインではなくクラウドサイン(support@cloudsign.jp)からになります。 ドメインの受信制限・拒否設定などされている場合は事前に解除して受信できるように準備ください。 またクラウドサインからメールが来ない場合は、受信設定の確認・迷惑メールBOXの確認を行ってください。

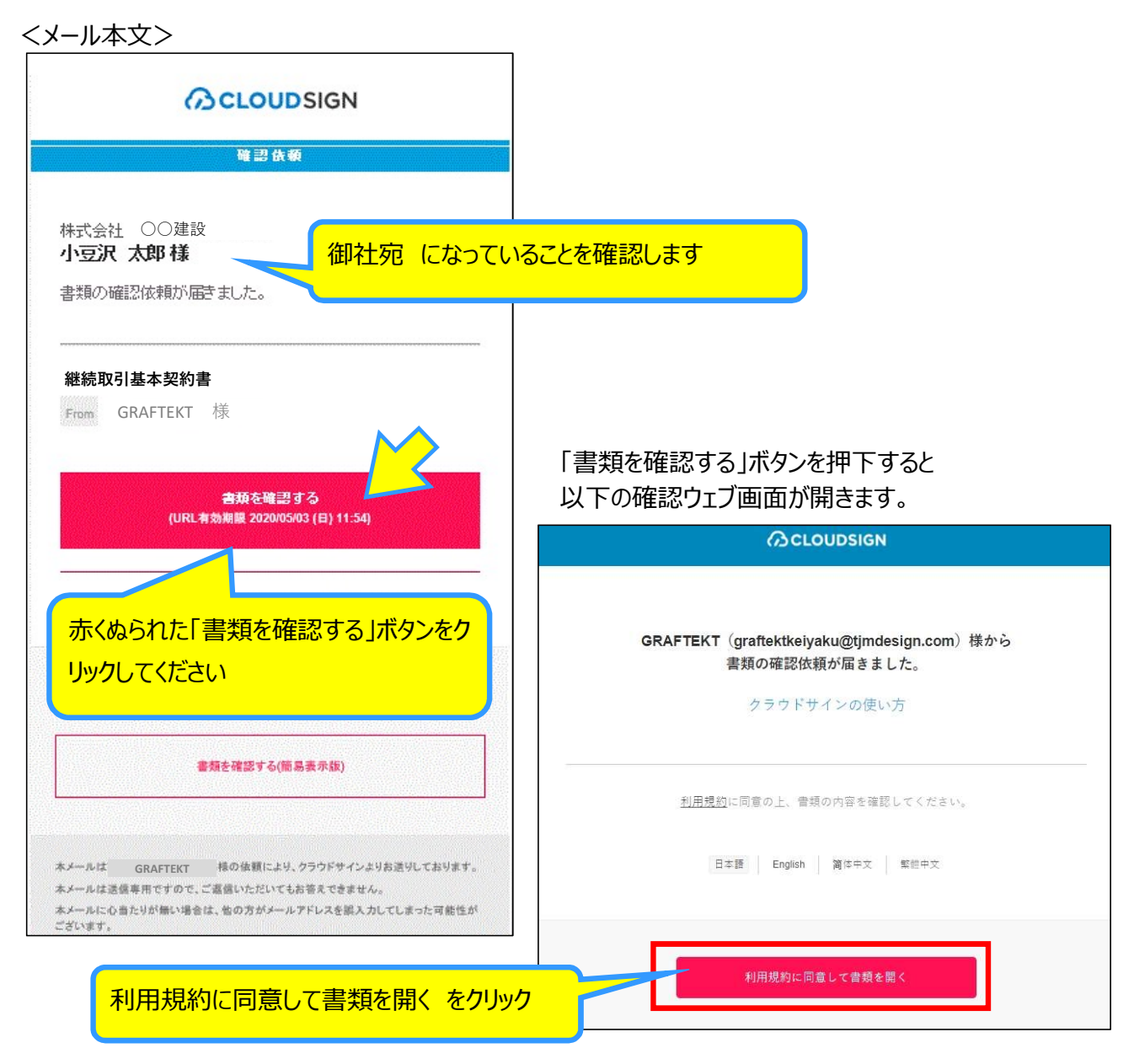

クラウドサインのサイトへ移動します。移動後すぐに契約書の確認画面となります

### 御社署名(会社所在地・会社名・代表者名)の入力

#### 利用規約に同意後、以下のような契約書の確認画面となります。

内容確認に進んでください

|                                                                            |                  |                                                                                                    | GRAFTEKT   |
|----------------------------------------------------------------------------|------------------|----------------------------------------------------------------------------------------------------|------------|
|                                                                            | 書類内容の確認          | この書類を転送する                                                                                                    | ◎ 同意せず却下する |
| この書類の関係者                                                                   | あなたに割り当てられた入力項目を | クリックし、入力を完了してください。                                                                                                    |            |
| GRAFTEKT                                                                   |                  | 取引条件確認書兼継続取引基本契約書.pdf     次のページへ移動       0 ダウンロード     10 く >                                                               |            |
| <b>あなたの入力項目 0 / 3</b><br>ら入り使日をクリックするとそのページへ<br>時期まることができます。<br>取引条件確認書兼継続 |                  | 株式会社TJMデザイン<br>住設営業本部                                                                                                    |            |
| 取引基本契約書.pdf                                                                |                  | GRAFTEKT 取引条件確認書                                                                                                    |            |
| フリーテキスト Pii >   フリーテキスト Pii >   フリーテキスト Pii >                              |                  | 拝啓 時下ますますご清栄のこととお喜び申し上げます。<br>平素は格別のご高記を振り、誠にありがらつざいます。<br>このたびは新規取引契約をさく快諾いただき。御礼申し上げます。<br>取引条件について下記内容の確認をお願い申し上げます。 数具 |            |
| > 7リーテキスト *8 >                                                             |                  | 58                                                                                                    |            |
|                                                                            |                  |                                                                                                    |            |
|                                                                            |                  |                                                                                                    |            |
| 全部で5~                                                                      | 6ページです。          | 2会社名 : 休丸五社〇〇建設                                                                                                    |            |
| 内容を確認                                                                      | します。             |                                                                                                    |            |

#### 先に進んでいくと、御社の署名欄が表示されます。入力枠をクリックして必要情報を打ち込んでください ※枠内に、薄いグレーで住所・会社名など入力すべきことが指定されています

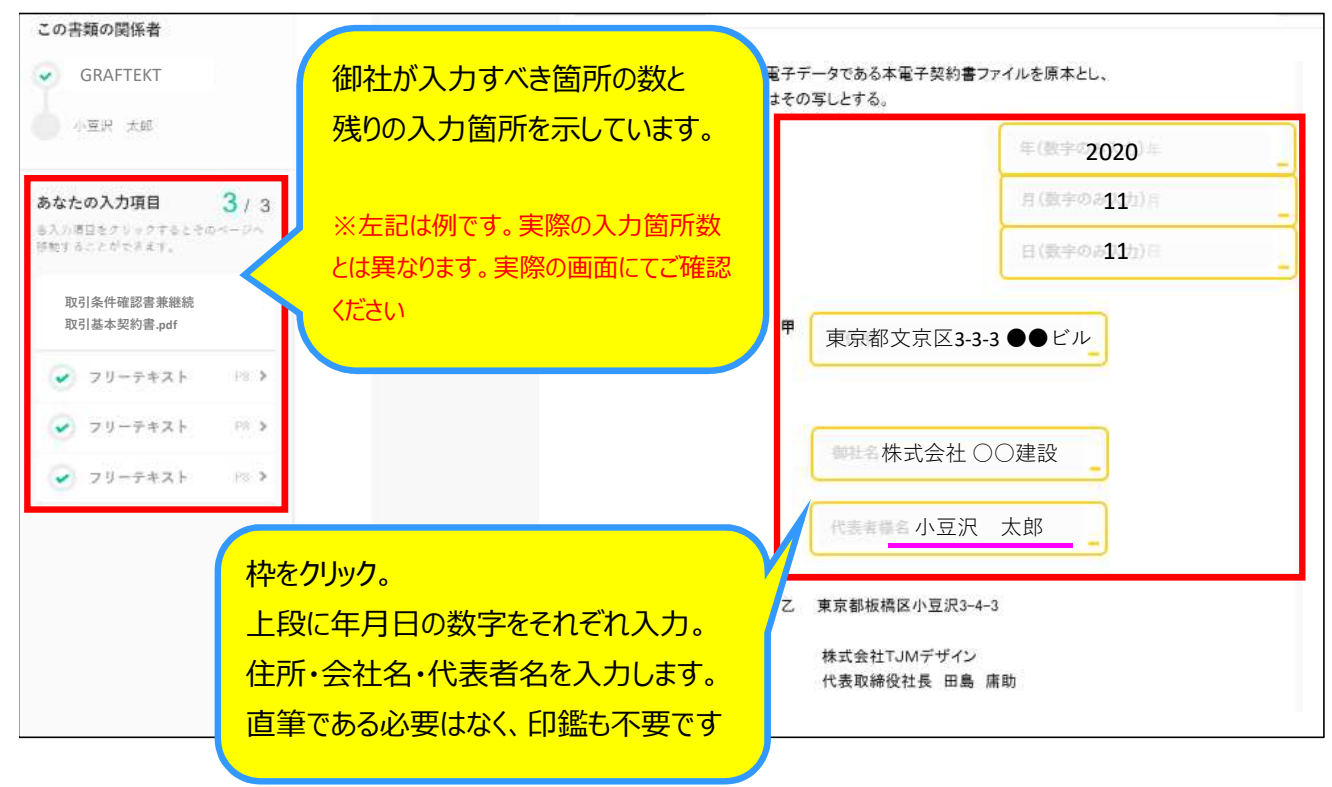

<sup>&</sup>lt;最後に確認をお願いします>

・入力が必要な箇所が残っていませんか?

<sup>・</sup>ページを最後まで送って契約内容を確認しましたか?

<sup>・</sup>入力いただいた住所・会社名・代表者名に間違いはありませんか?

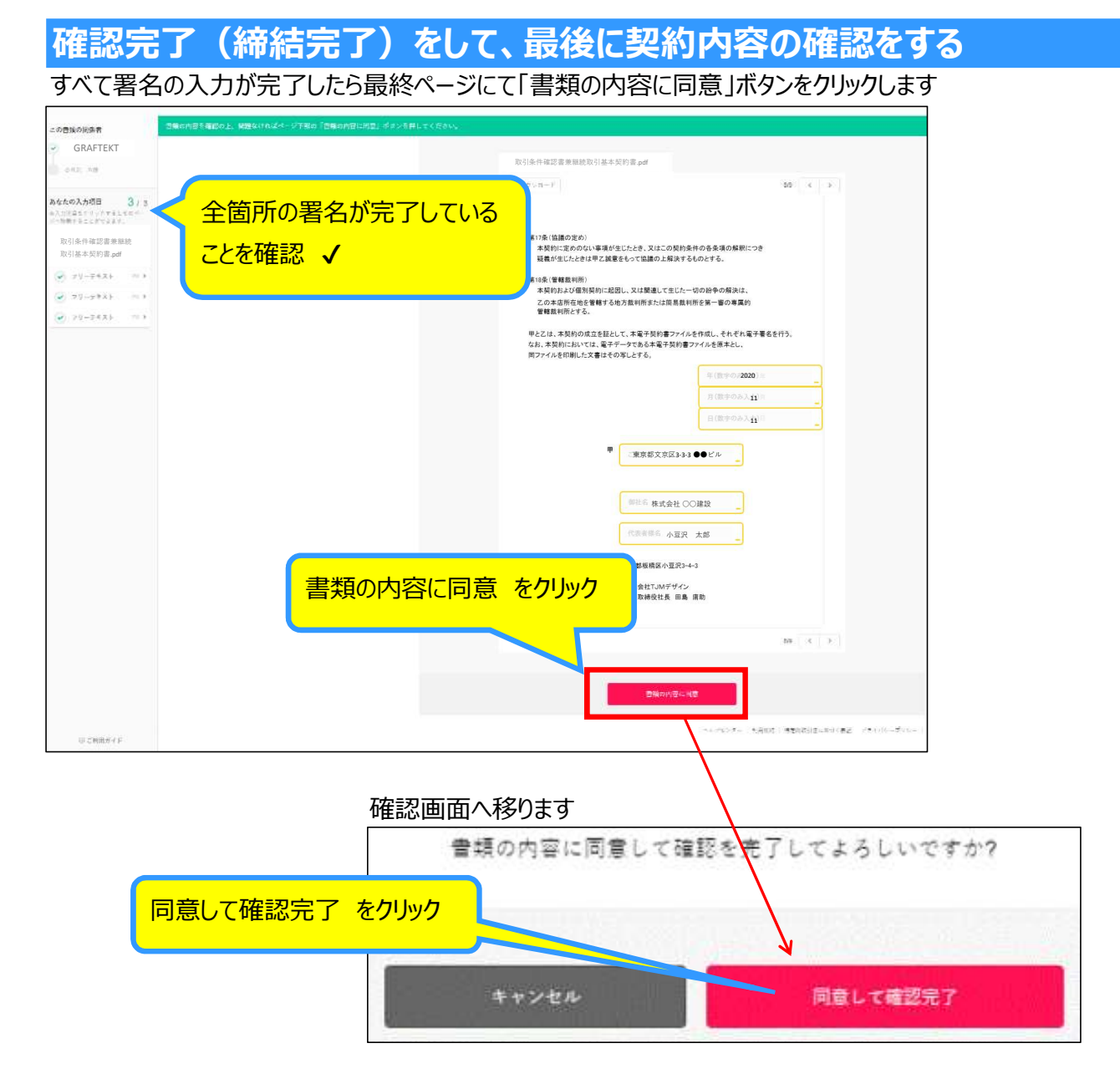

### これで契約締結完了です

契約締結完了のメールがクラウドサインから届きます 書類を確認する をクリックすると、締結済みの契約書を参照できます。

| 〈メール本文〉 |                                       |
|---------|---------------------------------------|
|         | ()SCLOUDSIGN                          |
|         | · · · · · · · · · · · · · · · · · · · |
|         | 株式会社 〇〇建設 様                           |
|         | 書類の合意締結が完了しました。                       |
|         | 取引条件確認書兼継続取引基本契約書                     |
|         | From GRAFTEKT 様                       |
|         |                                       |
|         | 書類を確認する                               |
|         |                                       |
|         | 本メールは洋標専用ですので、「資産しただいであお答えできません。      |
|         |                                       |